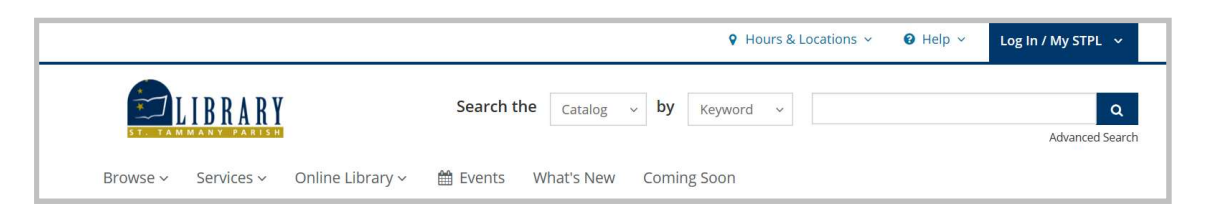

1. Use the drop-down menu (next to where it says "Catalog") and select "Website." In the search box, type "masterfile premier," and hit "Enter," or "Go."

|                                                                     |                                                   |                                                              |                                               |                                           |                                                          | 9 Hours & l                                                            | ocations ~                   | Ø Help∨      | Log In / My STPL 🗸                         |
|---------------------------------------------------------------------|---------------------------------------------------|--------------------------------------------------------------|-----------------------------------------------|-------------------------------------------|----------------------------------------------------------|------------------------------------------------------------------------|------------------------------|--------------|--------------------------------------------|
| ST. TAM                                                             | IBRARY                                            |                                                              | Search                                        | the Websi                                 | ite v for                                                | All Content 🗸 🗸                                                        | master                       | file premier | ٩                                          |
| Browse ~                                                            | Services ~                                        | Online Library ~                                             | 🛗 Events                                      | What's Ne                                 | ew Comin                                                 | g Soon                                                                 |                              |              |                                            |
|                                                                     |                                                   |                                                              |                                               |                                           |                                                          |                                                                        |                              |              |                                            |
| Search                                                              | Resu                                              | ilts for:                                                    | mas                                           | sterfi                                    | le pr                                                    | emier                                                                  |                              |              |                                            |
| Resource:<br>MasterFILE Prem<br>Related Categories: Re              | iler »                                            |                                                              |                                               |                                           |                                                          |                                                                        |                              |              |                                            |
| Designed specifical                                                 | for public libra                                  | aries, this multidiscin                                      | linary databa                                 | se provides fu                            | Ill text for near                                        | y 1,700 general                                                        |                              |              |                                            |
| reterence publication                                               | ns with full text                                 | information dating a                                         | s far back as                                 | 1975. Coverin                             | ng virtually eve                                         | ry subject area of                                                     |                              |              |                                            |
| reterence publicatio<br>general interest, Ma<br>source documents, a | ns with full text<br>sterFILE Premi<br>as well as | information dating a<br>er also contains full                | s far back as<br>text <mark>for nearly</mark> | 1975. Coverin<br>500 reference            | ng virtually eve<br>e books and o                        | ry subject area of<br>ver 164,400 prima                                | ігу                          |              |                                            |
| reterence publicatio<br>general interest, Ma<br>source documents, a | ns with full text<br>sterFILE Rremi<br>as well as | information dating a er also contains full                   | s far back as<br>text for nearly              | 1975. Coverin<br>500 reference            | ng virtually eve<br>e books and o                        | ry subject area of<br>ver 164,400 prima<br>m                           | iry<br>ore »                 |              |                                            |
| reterence publicatio<br>general interest, Ma<br>source documents,   | swellas                                           | information dating a<br>er also contains full<br>result, "Ma | s far back as<br>text for nearly<br>asterFII  | 1975. Coverin<br>500 reference<br>LE Pren | ng virtually eve<br>e books and o<br>nier."              | ry subject area of<br>ver 164,400 prima<br>m                           | ry<br>ore »<br>& Locations ~ | e 🔞 Help 🕯   | ∠ Log In / My STPL →                       |
| reterence publicatio<br>general interest, Ma<br>source documents,   | search I                                          | information dating a<br>er also contains full<br>result, "Ma | s far back as<br>text for nearly              | 1975. Coverin<br>500 reference            | ng virtually eve<br>e books and o                        | ry subject area of<br>ver 164,400 prima<br>m                           | ry<br>ore »                  | 😧 Help v     | Log In / My STPL ↓                         |
| reterence publicatio<br>general interest, Ma<br>source documents,   | sterFILE Peremi<br>as well as                     | information dating a<br>er also contains full<br>result, "Ma | s far back as<br>text for nearly<br>asterFII  | 1975. Coverin<br>500 reference<br>LE Pren | ng virtually eve<br>e books and o<br>nier."<br>alog v by | ry subject area of<br>ver 164,400 prima<br>m<br>• Hours :<br>Keyword ~ | ry<br>ore »<br>& Locations ~ | 🕑 Help v     | Log In / My STPL ~<br>Q<br>Advanced Search |

3. Click on the words, "MasterFILE Premier."

4. If you are visiting the library's website from anywhere outside the library, you will need to log in with your library card number. Type the numbers; don't include the spaces.

(continued on the next page)

## How to Find Consumer Reports Articles in STPL's Databases

| New Search | Publications | Subjects | Dictionary                                                                      | More •            |                                  |                                                                                     | Sign In | Carl Folder | Preferences | Languages 🔹     | Help            |
|------------|--------------|----------|---------------------------------------------------------------------------------|-------------------|----------------------------------|-------------------------------------------------------------------------------------|---------|-------------|-------------|-----------------|-----------------|
|            |              |          |                                                                                 |                   |                                  |                                                                                     |         |             | Louisia     | ana Library Con | nection<br>Home |
|            |              |          |                                                                                 |                   | Searching: MasterFILE Premier Ch | oose Databases                                                                      |         |             |             |                 |                 |
|            |              |          |                                                                                 |                   | Enter any words to find books, j | journals and more x Search                                                          | 0       |             |             |                 |                 |
|            |              |          |                                                                                 | <b>EBSCO</b> host | Search Options 	Basic Search A   | Advanced Search Search History                                                      |         |             |             |                 |                 |
|            |              | Sea      | Search Mode<br>Search Mode<br>Boolean/F<br>Find all m<br>Find any o<br>SmartTex | s and Expanders   | Apply<br>Alsos<br>Apply<br>D     | related words<br>search within the full text of the articles<br>equivalent subjects |         | Reset       |             |                 |                 |
|            |              |          | Limit your res                                                                  | sults             | Peer Peer Peer Publis            | Reviewed<br>shed Date<br>h                                                          | Year.   |             |             |                 |                 |

5. Once you reach the MasterFILE Premier search page, type the words "consumer reports" in the publication box.

6. Check the box underneath the words "Full Text." Checking this box will ensure that your search results are complete articles.

7. In the search box at the top of the screen, type what kind of product you are researching. For example, in the search below, I am searching for articles about microwave ovens.

| New Search | Publications | Subjects | Dictionary                                                                      | More •                                                                                     |                           |                        |                             | S       | ign In | 🧀 Folder | Preferences | Languages •      | Help            |
|------------|--------------|----------|---------------------------------------------------------------------------------|--------------------------------------------------------------------------------------------|---------------------------|------------------------|-----------------------------|---------|--------|----------|-------------|------------------|-----------------|
|            |              |          |                                                                                 |                                                                                            | Searching: MasterFILE Pre | mier Choose Databases  |                             |         |        |          | Louisia     | ina Library Conr | lection<br>Home |
|            |              |          |                                                                                 |                                                                                            | microwave ovens           |                        | Search                      | •       |        |          |             |                  |                 |
|            |              |          |                                                                                 | <b>EBSCO</b> host                                                                          | Search Options  Basic S   | Search Advanced Search | Search History              |         |        |          |             |                  |                 |
|            |              | Se       | Search Mode<br>Search Mode<br>Beolean/F<br>Find all m<br>Find all m<br>SmartTex | s and Expanders<br>s ⑦<br>thrase<br>ysearch terms<br>for ysearch terms<br>t Searching Hint |                           | Apply related words    | e full text of the articles |         | F      | teset    |             |                  |                 |
|            |              |          | Limit your res<br>Full Text<br>Dublication                                      | orts                                                                                       |                           | Peer Reviewed          | - Month ~                   | / Year: |        |          |             |                  |                 |

8. Be sure to hit the green "Search" button, then you will see a list of articles from Consumer Reports related to the kind of product you are researching.